# 

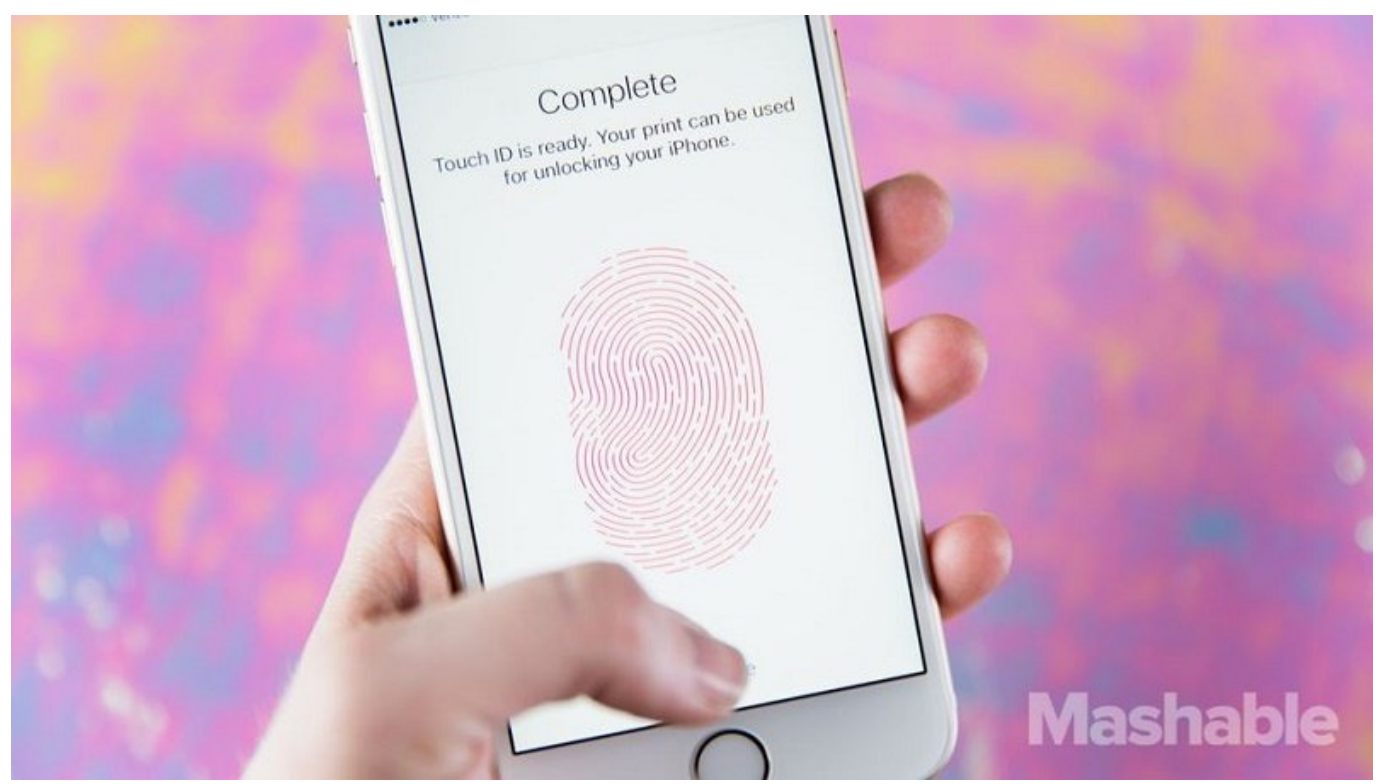

םכוסם מכום מבים כם מכו מכוסם מכום מכום כם כם מספרים מכום ב מכו מי מנו מבי מבי מבינים בים ביו מבינים מי סכוסם מספרים כם מכו מכוס מכוסם מספרים מספרים ביו מספרים מספרים מספרים מכוסם ביו מי מנו מי מי מי מי מי מי מי מי סכוססים מכוסם מכוס ביו מי מספרי מספרים מספרים ביו מספרים מספרים מספרים מספרים מי מי מי מי מי מי מי מי מי מי מי

#### 

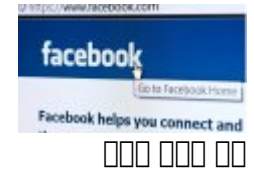

## 0000 0000 00 "Limit Ad Tracking" - 0

|                                       | Privacy                                      | Advertising                                                           |                                                                                     |  |
|---------------------------------------|----------------------------------------------|-----------------------------------------------------------------------|-------------------------------------------------------------------------------------|--|
|                                       |                                              |                                                                       |                                                                                     |  |
|                                       | Limit Ad Track                               | ing                                                                   |                                                                                     |  |
|                                       |                                              |                                                                       |                                                                                     |  |
|                                       | Reset Advertis                               | sing Identifier                                                       |                                                                                     |  |
|                                       | About Advertising & Privacy                  |                                                                       |                                                                                     |  |
| 00 00000 00<br>00 000000<br>000000 00 | 00000 00 00 00000 0000<br>00000 00 00 00 00  | 0 000000 00 00 00 0000 00000 0<br>00 00 000 00                        | □□□ □□□□□□□ □□□ □□ □ □ □□□□□□ □<br>□□□□□. □□□ □□ □□ □□ □□ □□ □□ □□<br>□□□□. □□□ □□□ |  |
|                                       | ם ססם מסספם מספפם מס מס<br>"I" מם מספם מספם. | 0 00 0000 000 0000 000000 "Priva<br>.imit Ad Tracking" 000 0 00000 00 | acy" [] [] "Settings" [] []<br>]] [] [] [] [] .][][] "Advertising"                  |  |
|                                       |                                              |                                                                       |                                                                                     |  |
|                                       | HUIHEKI                                      |                                                                       |                                                                                     |  |
|                                       | Location-Ba                                  | sed Alerts                                                            | 1                                                                                   |  |
|                                       | Location-Ba                                  | sed Apple Ads                                                         | $\bigcirc$                                                                          |  |
|                                       | Location-Ba                                  | sed Suggestions                                                       | 1                                                                                   |  |
| ססס מס מסם<br>הההחת ה הח              |                                              |                                                                       | ססססם מסמסים מסמסים מסמסים<br>התחתה התחתה ההתחתה מה התחה s                          |  |

000 0 00 .\_\_\_\_ "Location-Based Apple Ads" \_\_\_\_\_ [\_\_\_\_ [\_\_\_\_] [\_\_\_\_] [\_\_\_] [\_\_\_] [\_\_\_\_] [\_\_\_\_] [\_\_\_\_] [\_\_\_] [\_\_\_\_] [\_\_\_] [\_\_\_\_] [\_\_\_\_] [\_\_\_\_] [\_\_\_] [\_\_\_\_] [\_\_\_] [\_\_\_\_] [\_\_\_\_] [\_\_\_] [\_\_\_] [\_\_\_] [\_\_\_\_] [\_\_\_] [\_\_] [\_\_] [\_\_] [\_\_] [

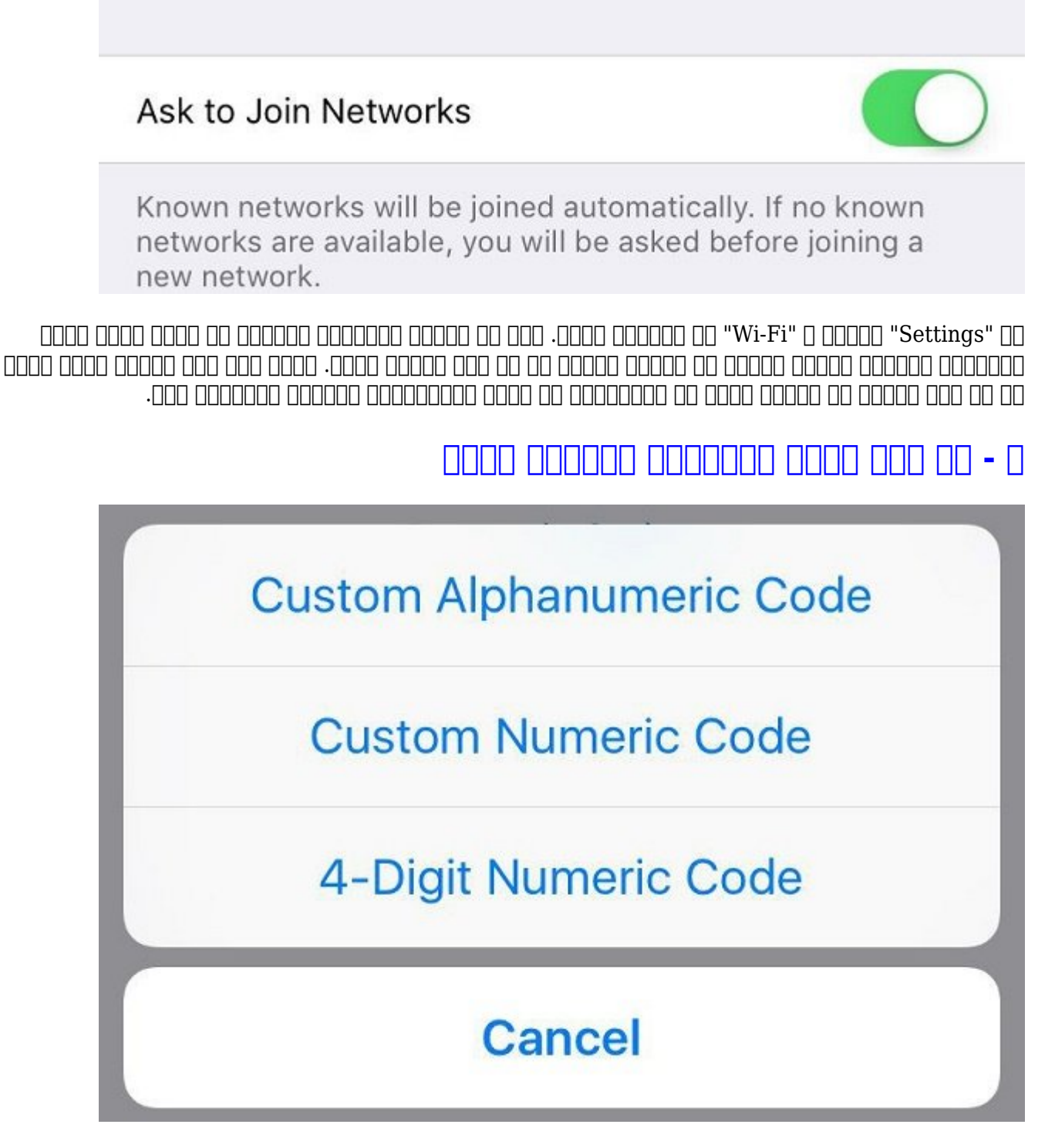

Change Passcode"
Control ID & Passcode"
Settings"
Control ID

Control ID
Control ID
Control ID
Control ID
Control ID

Control ID
Control ID
Control ID
Control ID
Control ID
Control ID

Control ID
Control ID
Control ID
Control ID
Control ID
Control ID
Control ID

Control ID
Control ID
Control ID
Control ID
Control ID
Control ID
Control ID
Control ID

Control ID
Control ID
Control ID
Control ID
Control ID
Control ID
Control ID
Control ID
Control ID
Control ID
Control ID
Control ID
Control ID
Control ID
Control ID
Control ID
Control ID
Control ID
Control ID
Control ID
Control ID
Control ID
Control ID
Control ID
Control ID
Control ID
Control ID
Control ID
Control ID
Control ID
Control ID
Control ID
Control ID
Control ID
Control ID
Control ID
Control ID
Control ID
Control ID
Control ID
Control ID
Control ID
Control ID
Contr

|                         | Phone                                           | SIM PIN                                                                                            |                                             |  |
|-------------------------|-------------------------------------------------|----------------------------------------------------------------------------------------------------|---------------------------------------------|--|
|                         | SIM PIN                                         |                                                                                                    | $\bigcirc$                                  |  |
|                         | Change PIN                                      |                                                                                                    |                                             |  |
| 100 00 .000<br>1000 000 | )0 00 000 000000 0000 00<br>) 00000 0 000 00    | 2000 0000 0000 00000 0000 00 00<br>00 0000 0000 0000 0000 00<br>2000 000000 00000 00000 00000      | 00 000 00 00 00 000 00<br>00000 00 000 00 0 |  |
| 00 0000<br>00000        | "PIN" 00000 00000 000 00<br>00 00000 000 000 00 | .0000 00000 00 "SIM PIN" 000 0 "Ph<br>00000 00000 00000 00000 00000<br>.000000 00 0000 0000 00000. | one" [][[[[[[[[[[[[[[[[[[[[[[[[[[[[[[[[[[[  |  |
|                         |                                                 |                                                                                                    | 0000000 - 0                                 |  |
|                         | ALLOW ACCESS                                    | WHEN LOCKED:                                                                                       |                                             |  |
|                         | Today                                           |                                                                                                    |                                             |  |
|                         | Notifications V                                 | iew                                                                                                |                                             |  |
|                         | Siri                                            |                                                                                                    |                                             |  |
|                         | Reply with Message                              |                                                                                                    |                                             |  |
|                         | Wallet                                          |                                                                                                    |                                             |  |
|                         |                                                 |                                                                                                    |                                             |  |

### .000 000 000 00 00 00000000 0 0000000 00 000 000

Automatically fill out web forms using your contact info, previous names and passwords, or credit card info.

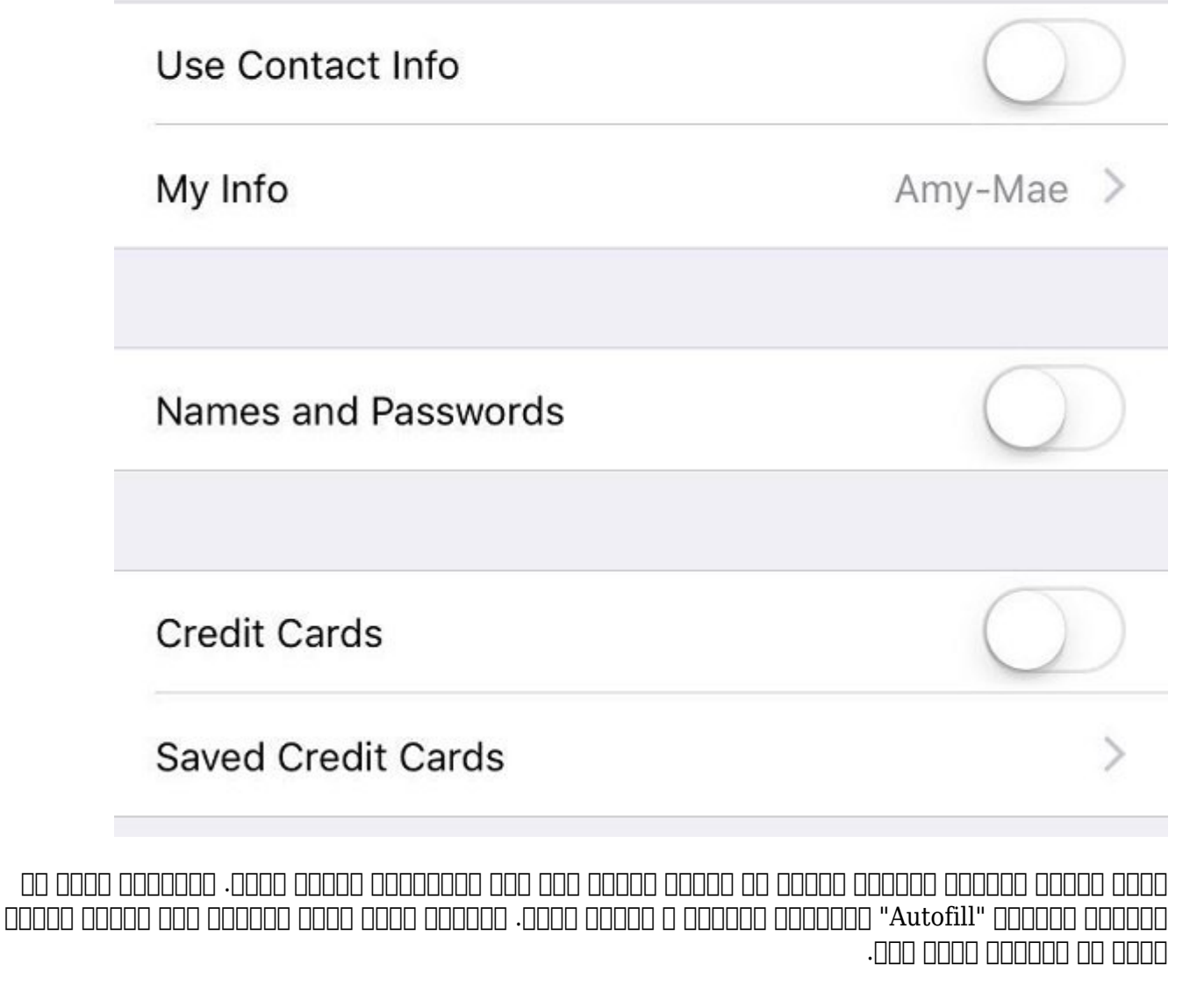

### Erase Data

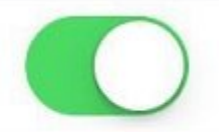

Erase all data on this iPhone after 10 failed passcode attempts.

Data protection is enabled.

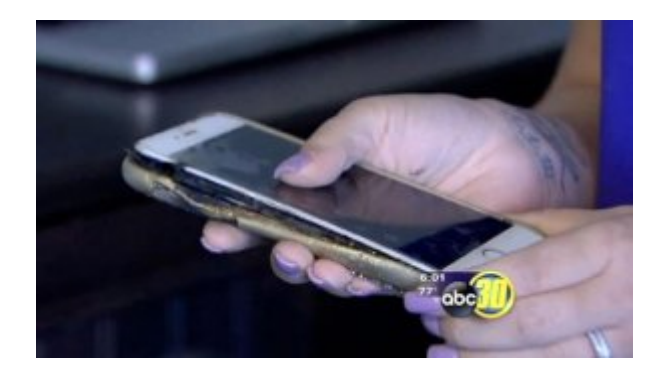

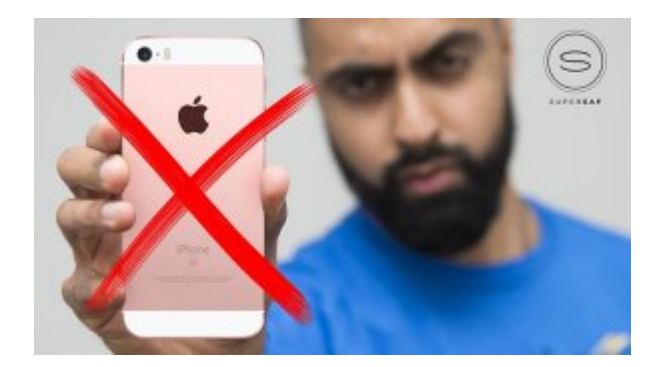

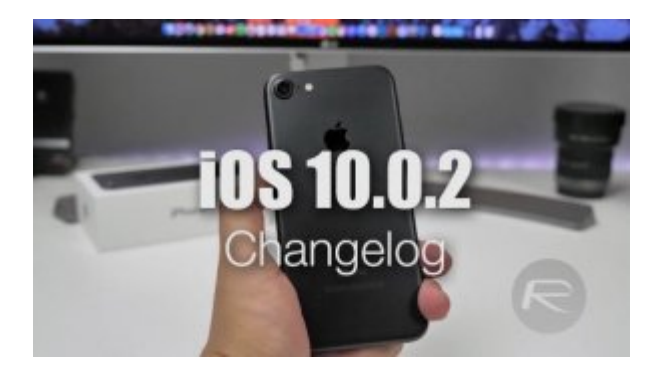

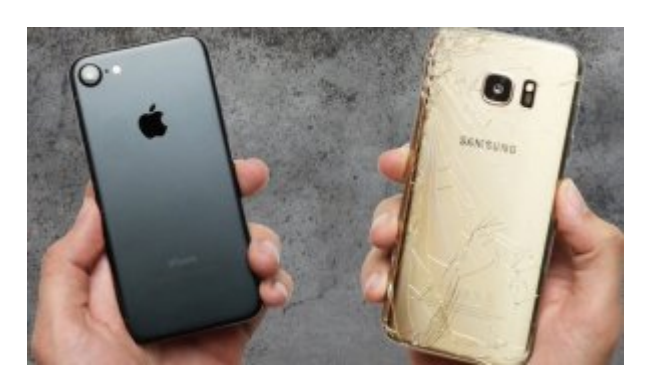

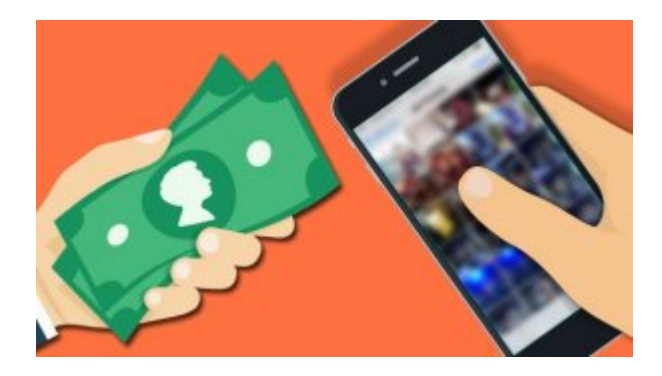

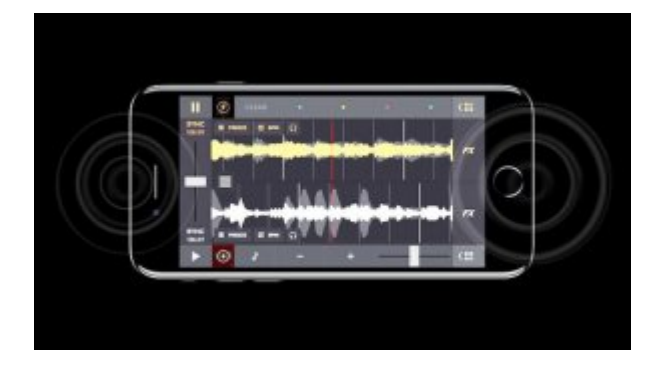

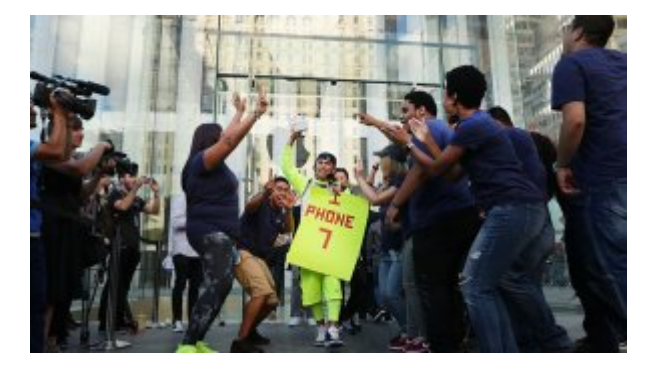

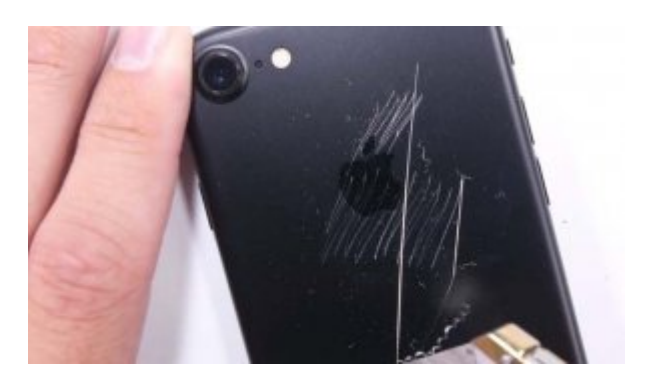

### 

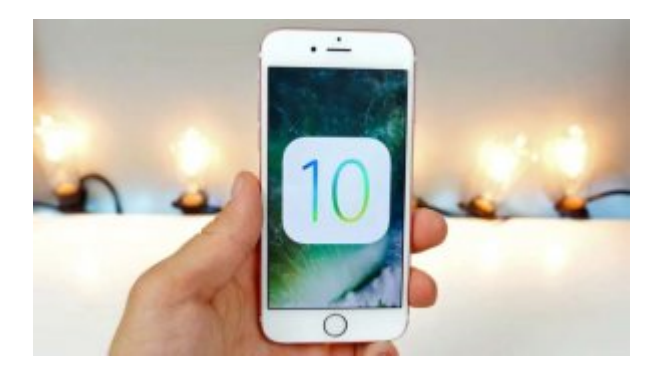

#### 

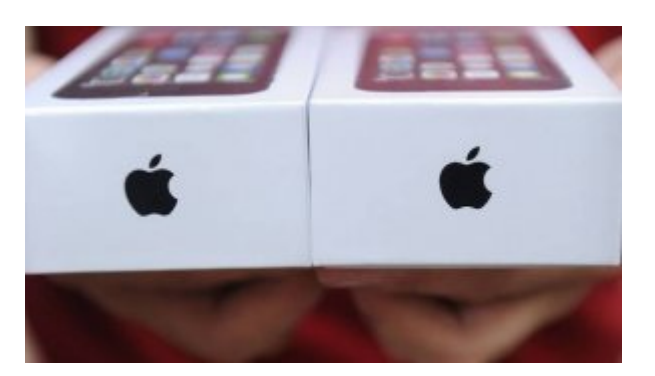

:0000000